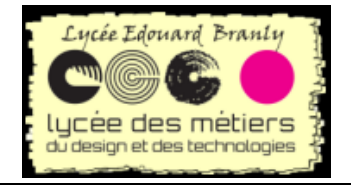

Premiers contacts avec la Raspberry PICO

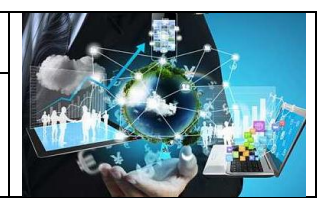

## <u>TP N°1 :</u> **Raspberry Pi Pico** Configurations, Leds et BP

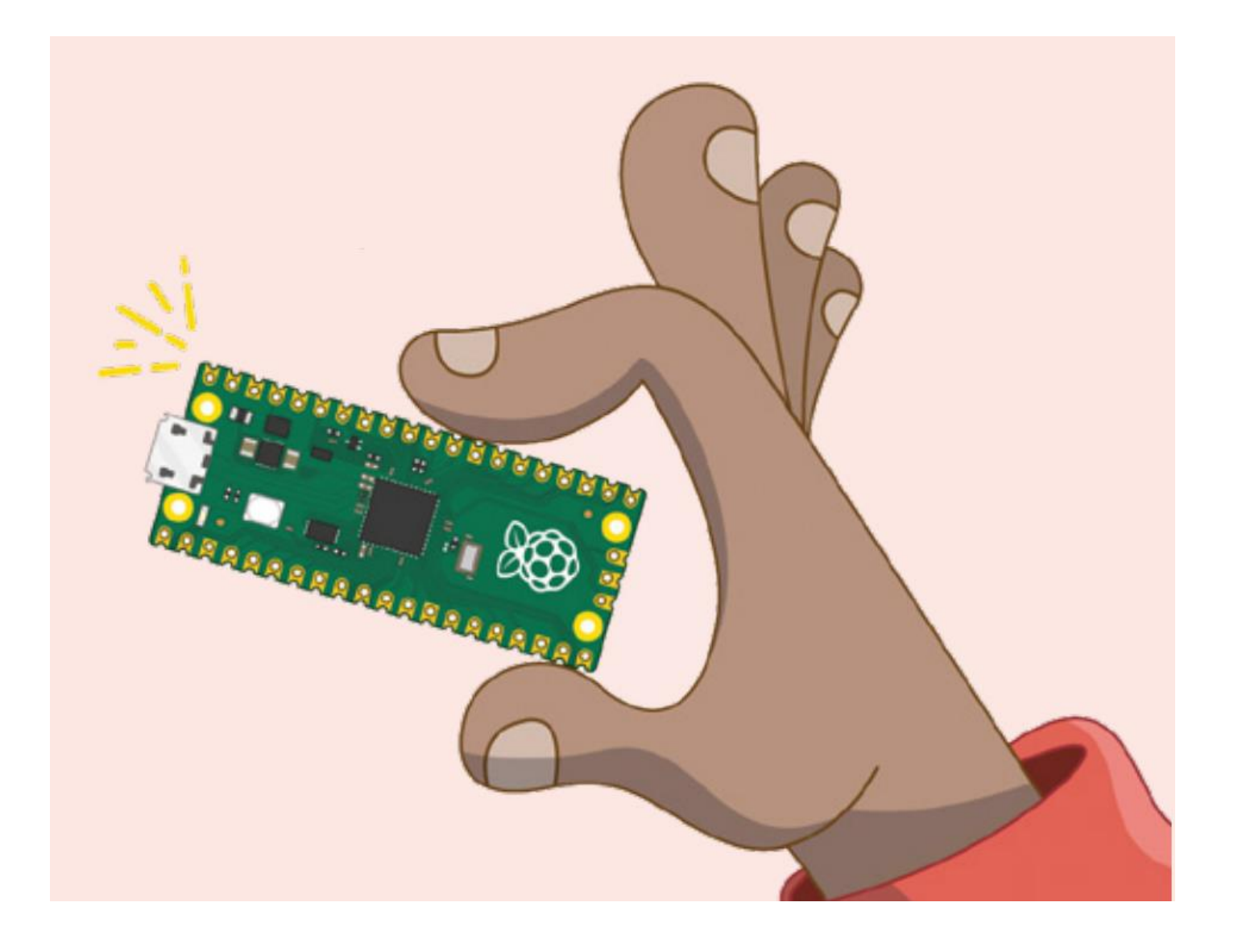

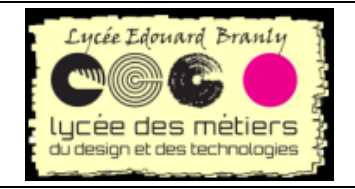

Premiers contacts avec la Raspberry PICO

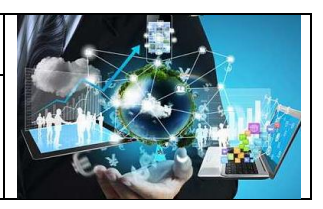

## I. CircuitPython

#### 1. Présentation de CircuitPython

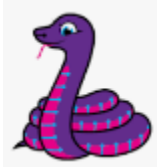

Comme pour la Raspberry Pi Pico, il est possible de programme en Python dans une version adaptée aux microcontrôleurs : micropython

Je préfère, dans un premier temps, utiliser une version dérivée de micropython : circuitpython.

Circuitpython à plusieurs avantages :

- Prise en charge par Adafruit
- Communauté nombreuse et réactive
- Prise en charge de nombres composants et capteurs

#### 2. Téléchargement de circuitpython

CircuitPython est régulièrement mise à jour. Pour obtenir la dernière version cliquez sur ce bouton <u>https://circuitpython.org/board/raspberry\_pi\_pico/</u>

#### Pico

by Raspberry Pi

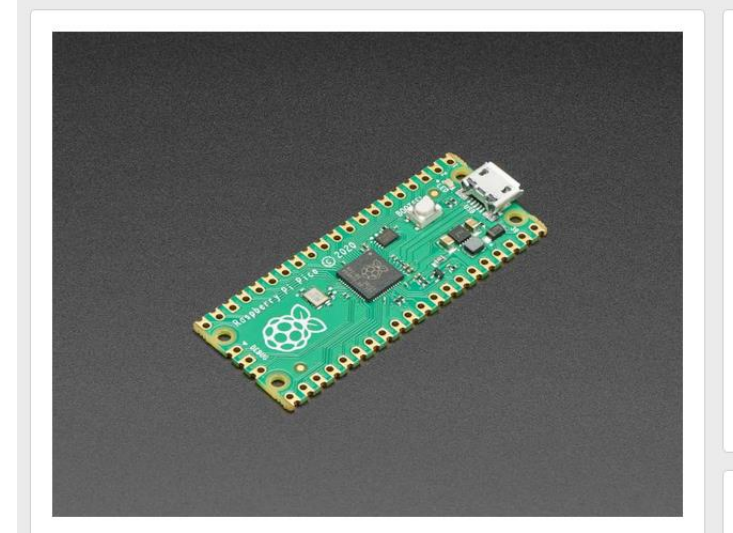

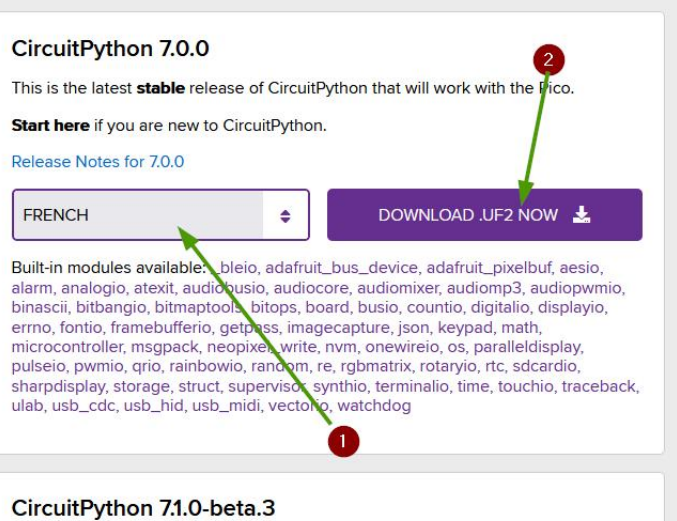

1. Choisissez le français Tâche N°1. 2. Téléchargez le fichier sur votre ordinateur

Vous avez récupéré un fichier au format UF2 (USB Flashing Format développé par Microsoft) qui contient le programme a implémenté dans le microcontrôleur.

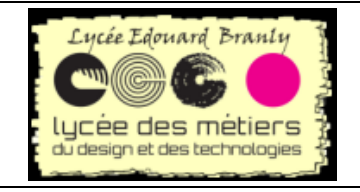

Premiers contacts avec la Raspberry PICO

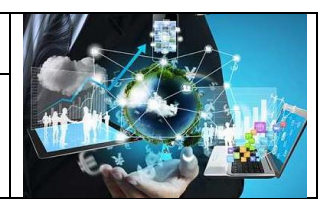

#### 3. Branchement de la carte

Tâche N°2. Appuyez et maintenez le bouton *BOOTSEL* 

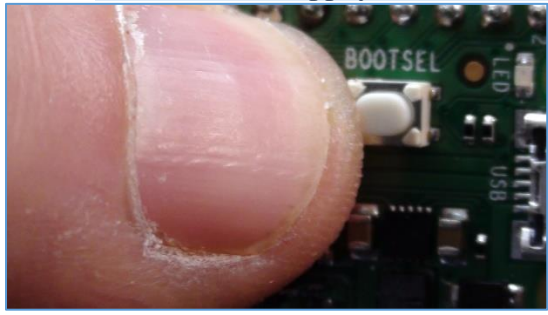

Tâche N°3. Branchez-le pico sur le PC

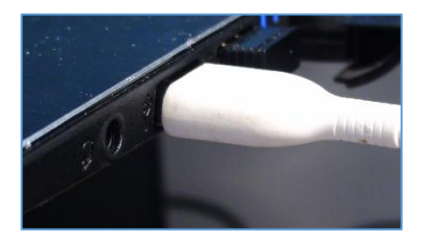

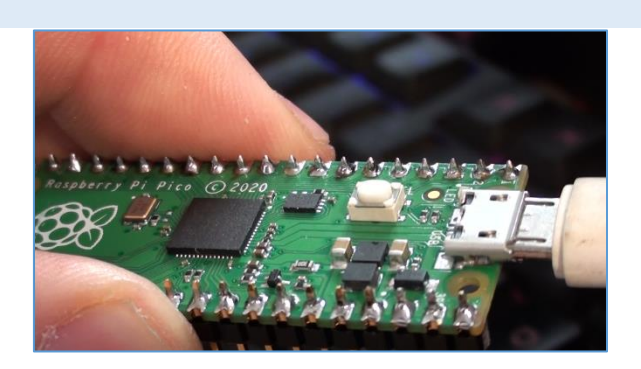

Tâche N°4. Comptez trois secondes puis relâchez le bouton

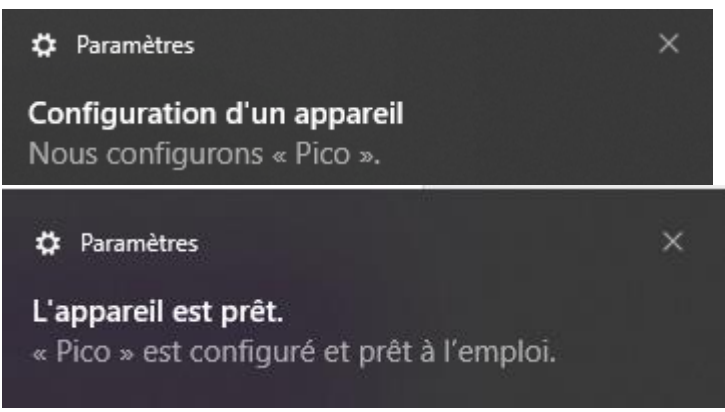

Et voilà on peut commencer à programmer.

Vous devez voir une sorte de clé usb connecté sur un des ports (à la lettre G dans mon cas). Le nom est RPI-RP2 (1) et à droite (2) mes fichiers s'y trouvant :

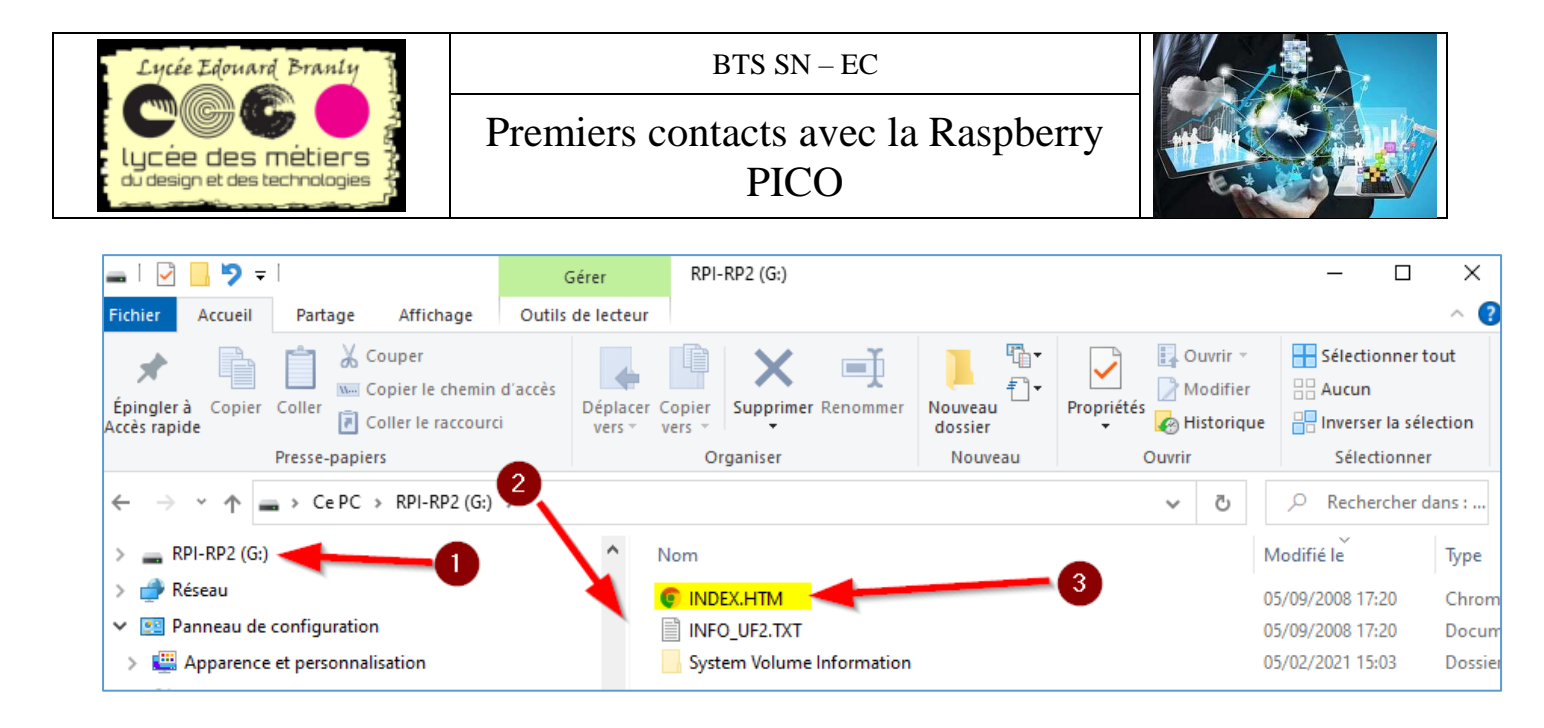

#### 4. Installation sur la pico

Pour déposer et exécuter le programme contenu dans le fichier précédent, il faut mettre la carte Arduino en mode UF2. Tâche N°5. Pour cela, appuyez rapidement deux fois sur le bouton blanc (Bootselect)

Après une petite musique vous devez voir dans vos répertoires, la transformation de votre carte en lecteur nommé *RPI-RP2* :

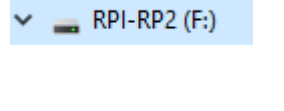

System Volume Information
INDEX.HTM
INFO\_UF2.TXT

07/06/2021 10:41 05/09/2008 16:20 05/09/2008 16:20

#### Déplacez le fichier UF2 téléchargé du site d'Adafruit vers le lecteur RPI-RP2

| adafruit_requests.mpy                                                         | 22/05/20 | 🐂 Bibliothèques           |
|-------------------------------------------------------------------------------|----------|---------------------------|
| adafruit-circuitpython-arduino_nano_rp2040_connect-en_GB-6.3.0.uf2            | 04/06/20 | RPI-RP2 (F:)              |
| adafruit-circuitpython-arduino_nano_rp2040_connect-en_GB-20210604-a99eba3.uf2 | 04/06/20 | System Volume Information |

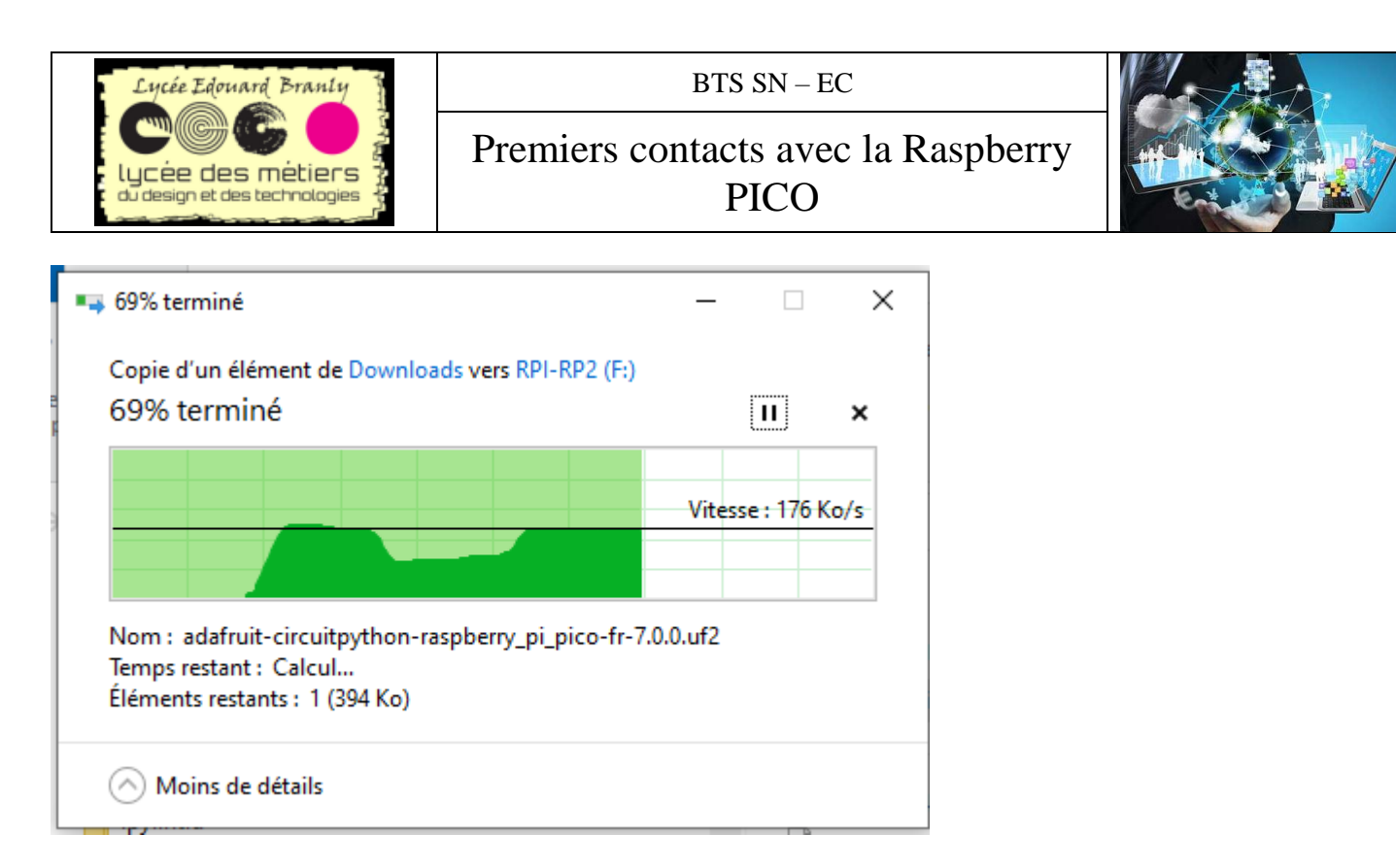

#### Et le lecteur se transforme en CIRCUITPY

> 👝 CIRCUITPY (F:)

C'est terminé.

#### **Remarques** :

- Je préfère l'installer la version anglaise, pour rechercher les erreurs c'est plus facile sur Internet
- Si le lecteur n'apparait pas en RPI-RP2, essayez plusieurs fois les deux appuis
- Si vous après avoir mis le fichier UF2, le lecteur CIRCUITPY n'apparait toujours pas, ou si vous rencontrez des problèmes par la suite, essayez de télécharger essayez de télécharger un fichier UF2 qui va effacer et remettre à zéro votre carte. Attention : toutes vos données seront définitivement perdues !!!
   Lien : <a href="https://cdn-learn.adafruit.com/assets/assets/000/102/609/original/flash\_nuke.uf2?1622831270">https://cdn-learn.adafruit.com/assets/assets/000/102/609/original/flash\_nuke.uf2?1622831270</a>

### II. Premier essai : blink encore et toujours

#### 1. Le programme complet

```
# -*- coding: utf-8 -*-
from time import sleep
import board
from digitalio import DigitalInOut, Direction
# LED qui se trouve sur la carte
led = DigitalInOut(board.LED)
led.direction = Direction.OUTPUT
while True:
   led.value = True
   print("led on : allumé")
    sleep(1)
   led.value = False
   print("led off :: éteinte")
   sleep(1)
```

Raspberry;pico;python

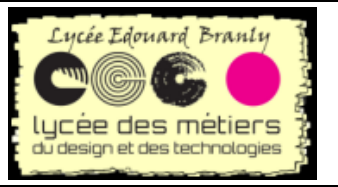

Premiers contacts avec la Raspberry PICO

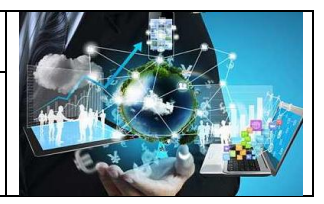

#### 2. Explications du code

J'utilise des accents dans les print, donc format utf-8 # -\*- coding: utf-8 -\*-

La fonction sleep permet de mettre en pause le programme, elle se trouve dans time **from** time **import** sleep

J'ai besoin de la bibliothèque board pour récupérer le port de la led se trouvant sur la carte import board

DigitalInOut va permettre de créer un objet sur une broche numérique et Direction le sens. from digitalio import DigitalInOut, Direction

Création d'une variable, plus précisément d'un objet qui va représenter la led de la carte. Le sens est entrant. Led est donc une broche d'entrée numérique.

# LED qui se trouve sur la carte
led = DigitalInOut(board.LED)
led.direction = Direction.OUTPUT

Une boucle infinie while True:

Pour mettre la broche à l'état haut il faut mettre value à True

led.value = True
print("led on : allumé")

Attente d'une seconde : sleep(1)

```
Puis on recommence avec éteint
    led.value = False
    print("led off :: éteinte")
    sleep(1)
```

#### 3. Lancement du programme

Tâche N°6. Exécutez mu-editor

Tâche N°7. Créez un nouveau script avec Nouveau

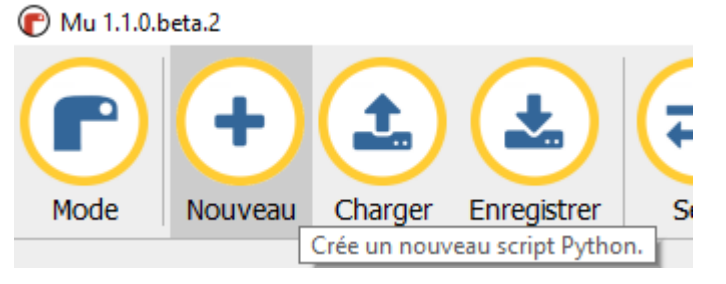

Tâche N°8. Copier-coller le code précédent

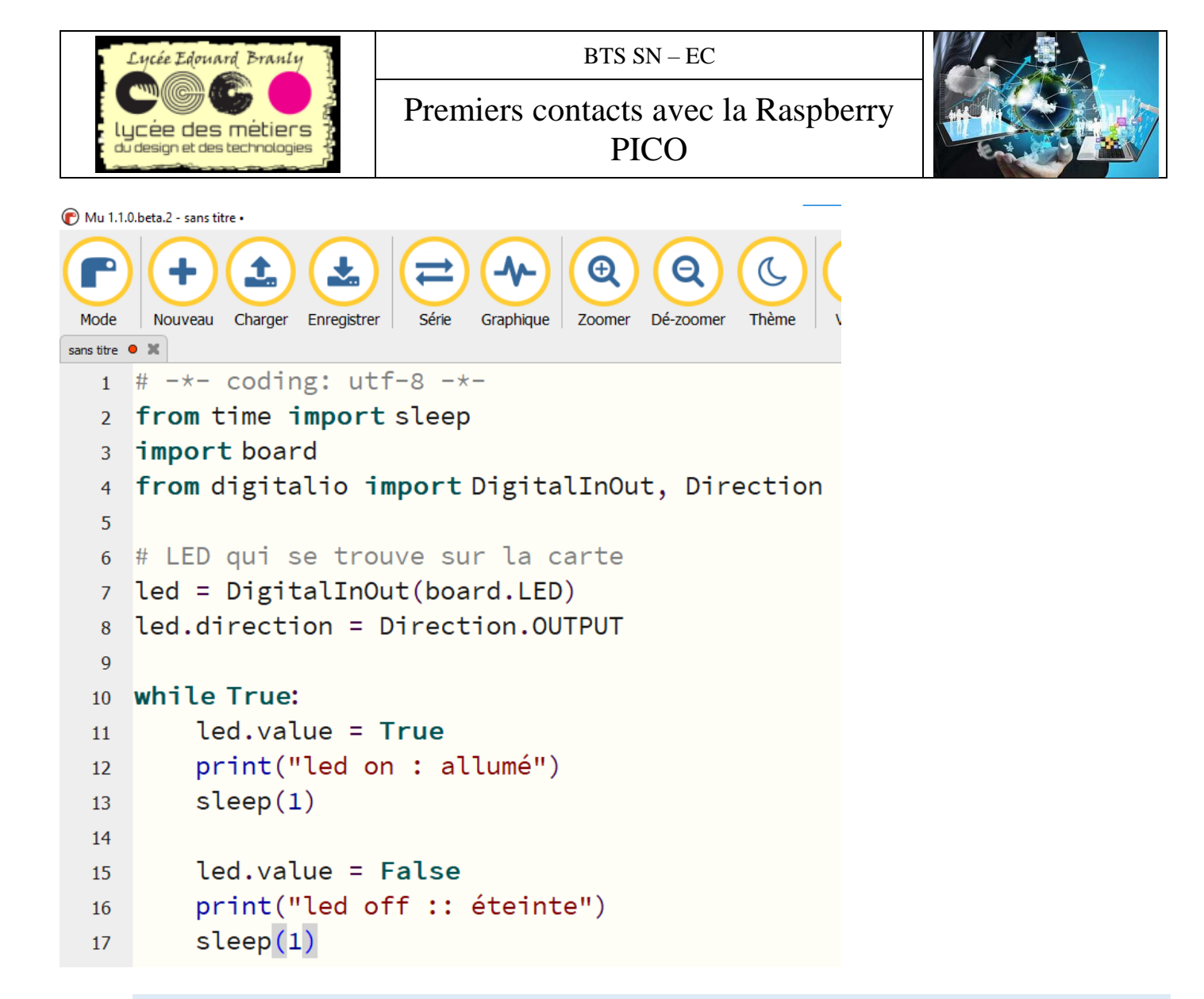

Tâche N°9. Cliquez sur CIRCUITPYTâche N°10.Modifiez le nom en code.pyTâche N°11.Enregistrez-le sur le lecteur/Répertoire

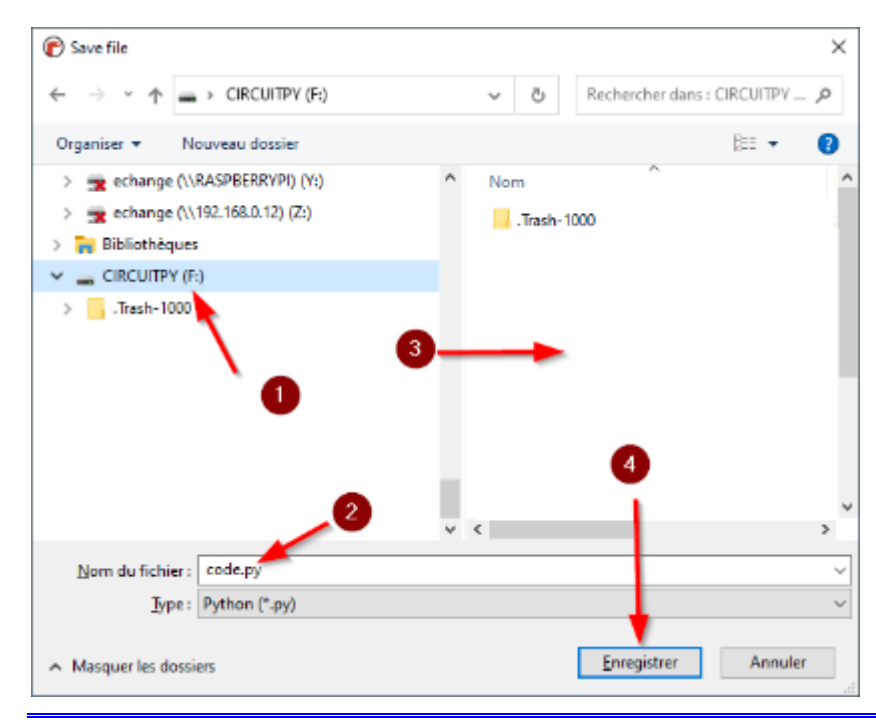

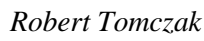

Raspberry;pico;python

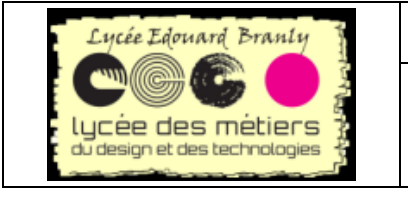

Premiers contacts avec la Raspberry PICO

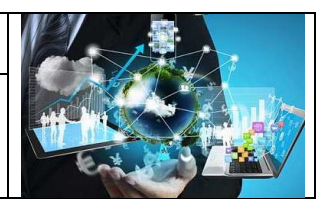

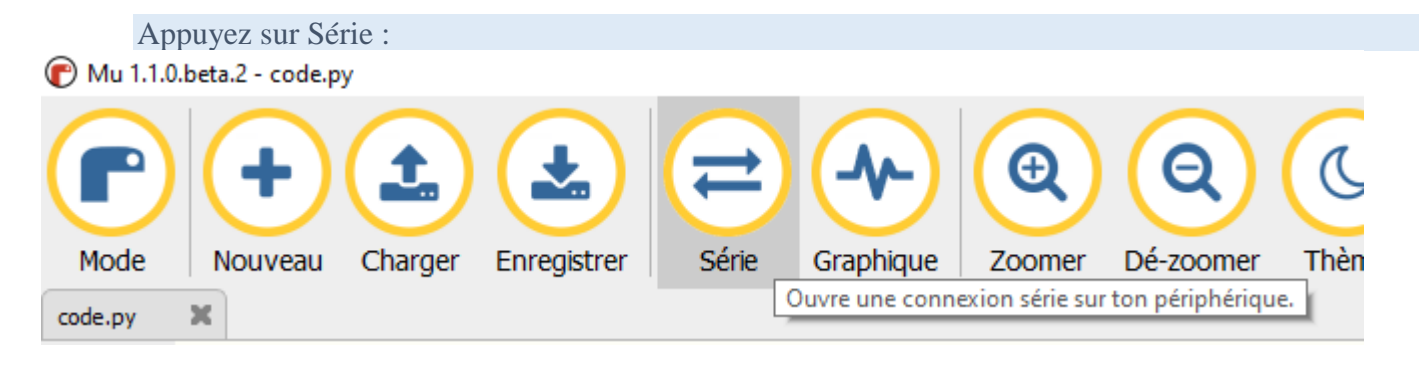

Et vous devez obtenir cet affichage :

| 🕜 Mu 1.1.          | 0.beta.2 - code.py                                 |  |
|--------------------|----------------------------------------------------|--|
| P                  |                                                    |  |
| Mode               | Nouveau Charger Enregistrer Série Graphique Zoomer |  |
| code.py            | ×                                                  |  |
| 1                  | # -*- coding: utf-8 -*-                            |  |
| 2                  | from time import sleep                             |  |
| 3                  | import board                                       |  |
| 4                  | from digitalio import DigitalInOu                  |  |
| 5                  |                                                    |  |
| 6                  | # LED qui se trouve sur la carte                   |  |
| 7                  | led = DigitalInOut(board.LED)                      |  |
| 8                  | <pre>led.direction = Direction.OUTPUT</pre>        |  |
| 9                  |                                                    |  |
| 10                 | while True:                                        |  |
| CircuitPv          | hon REPL                                           |  |
| led o              | on : allumé                                        |  |
| led off :: éteinte |                                                    |  |
| led on : allumé    |                                                    |  |
| led off :: éteinte |                                                    |  |
| led on : allumé    |                                                    |  |

C'est terminé !!!

## III. Utilisation de REPL

#### 1. Un petit exercices pour commencer

Tâche N°12.Demande avec input, un nom puis affichez Bonjour suivi du nom

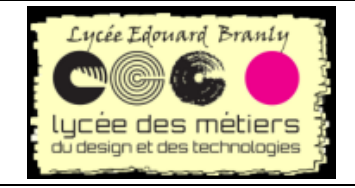

Premiers contacts avec la Raspberry PICO

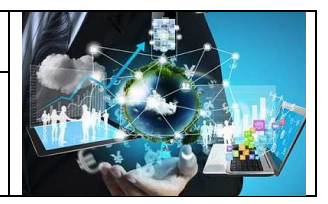

#### 2. Afficher les broches

import board
dir(board)

Tâche N°13.

Dans le REPL, testez

. Que se passe-t-il ?

## IV. Utilisation de l'application Réalité Augmentée

Uniquement sur iOS : une application vous permet de visualiser grâce à votre téléphone Apple les broches de votre microcontrôleurs.

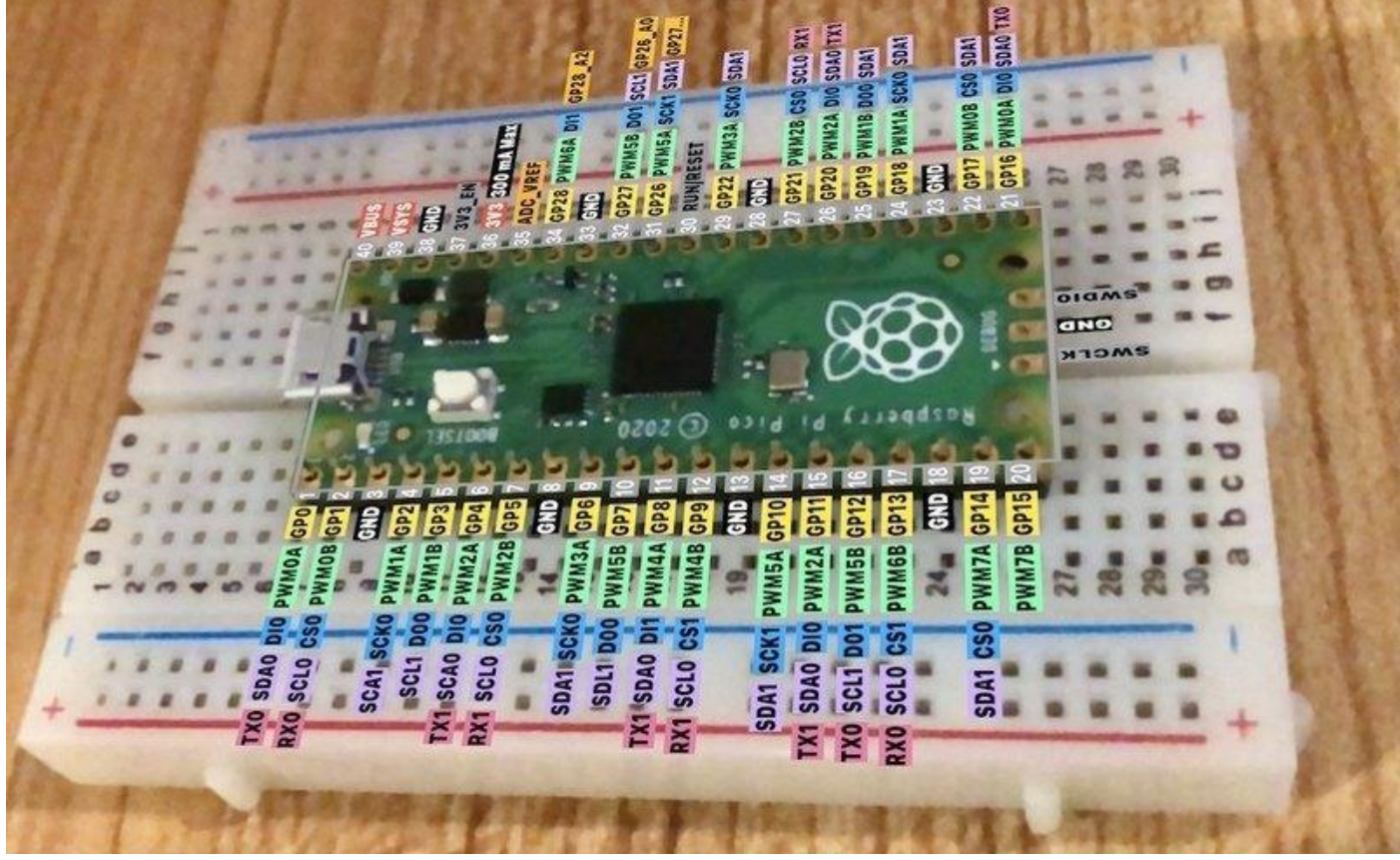

Pour cela :

Tâche N°14.Téléchargez l'application Adafruit AR sur the AppStore<br/>(https://adafru.it/Ptb)Tâche N°15.Lorsque vous l'avez lancée, appuyez sur le bouton Board Scanner pour<br/>détecter votre carte

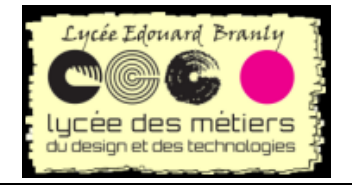

Premiers contacts avec la Raspberry PICO

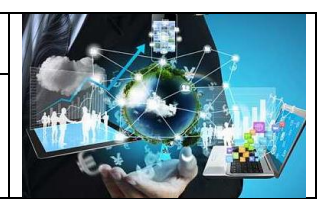

# Adafruit AR v.1.10.3 Meet Adabot Appuyez ici **Board Scanner** Scan QR Code

Tâche N°16.Scannez le dessus de la carte Raspberry Pi Pico assez proche de l'objectif de<br/>votre téléphone.

Vous devriez voir virtuellement les broches de votre carte ainsi :

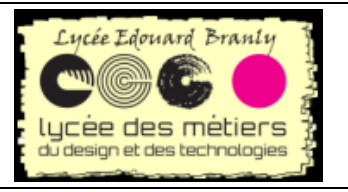

Premiers contacts avec la Raspberry PICO

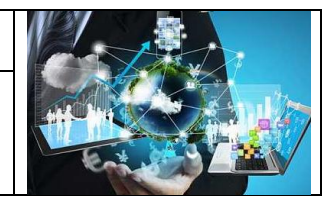

| abcda                                                                                                    |     |
|----------------------------------------------------------------------------------------------------|-----|
| a b c d a d a h                                                                                                    |     |
| 1 Ignij                                                                                                    |     |
|                                                                                                    |     |
|                                                                                                    |     |
|                                                                                                    |     |
|                                                                                                    |     |
| 6                                                                                                    |     |
| TXO SDAO DIO PWMOA GPO 1                                                                                                    |     |
| RXO SCLO CSO PWMOB GP1 2                                                                                                    |     |
| GND 3 P 38 GND P B                                                                                                    |     |
| SCA1 SCKO PWM1A GP2 4 2 37 3V3_EN                                                                                                    |     |
| SCL1 D00 PWM1B GP3 5 P 3 5 P 3 |     |
| TX1 SCAO DIO PWM2A GP4 6 P 35 ADC_VREF                                                                                                    |     |
| RX1 SCLO CSO PWM2B GP5 7                                                                                                    |     |
| GND 8 GND 33 GND                                                                                                    |     |
| SDAT SCRO PWM3A GP6 9 2 32 GP27 PWM5B D01 SCL1 GP2                                                                                                    | 6_A |
| SDLT DOU PWM5B GP7-10 C 31 GP26 PWM5A SCK1 SDA1 GI                                                                                                    | 27  |
| TAT SDAU DIT PWM4A GP8-11 C S 30 RUN/RESET                                                                                                    |     |
| RXT SCLU CST PWM4B GP9-12 C 22 GP22 PWM3A SCK0 SDA1                                                                                                    |     |
| SDA1 SOK1 DWMEA CD10 14 CD                                                                                                    |     |
| TX1 SDA0 DIO DWM2A CD11 15                                                                                                    |     |
| TX0 SCI1 D01 DWMER CD12 16                                                                                                    |     |
| PX0 SCI 0 CS1 PWMSB CP12 17                                                                                                    |     |
| CND-12 CND-12 CN |     |
| SDA1 CS0 PWM7A CD14 19                                                                                                    |     |
| PWM7B GP15 20                                                                                                    |     |
| 27 27 20 20 20 20 20 20 20 20 20 20 20 20 20                                                                                                    |     |
| 28                                                                                                    |     |
| 29===== 3333329                                                                                                    |     |
| 30                                                                                                    |     |
| bcde (ghij + -                                                                                                    |     |

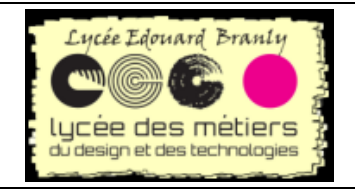

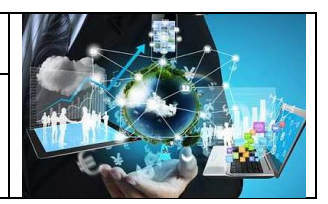

## V. Led externe et bouton

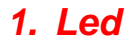

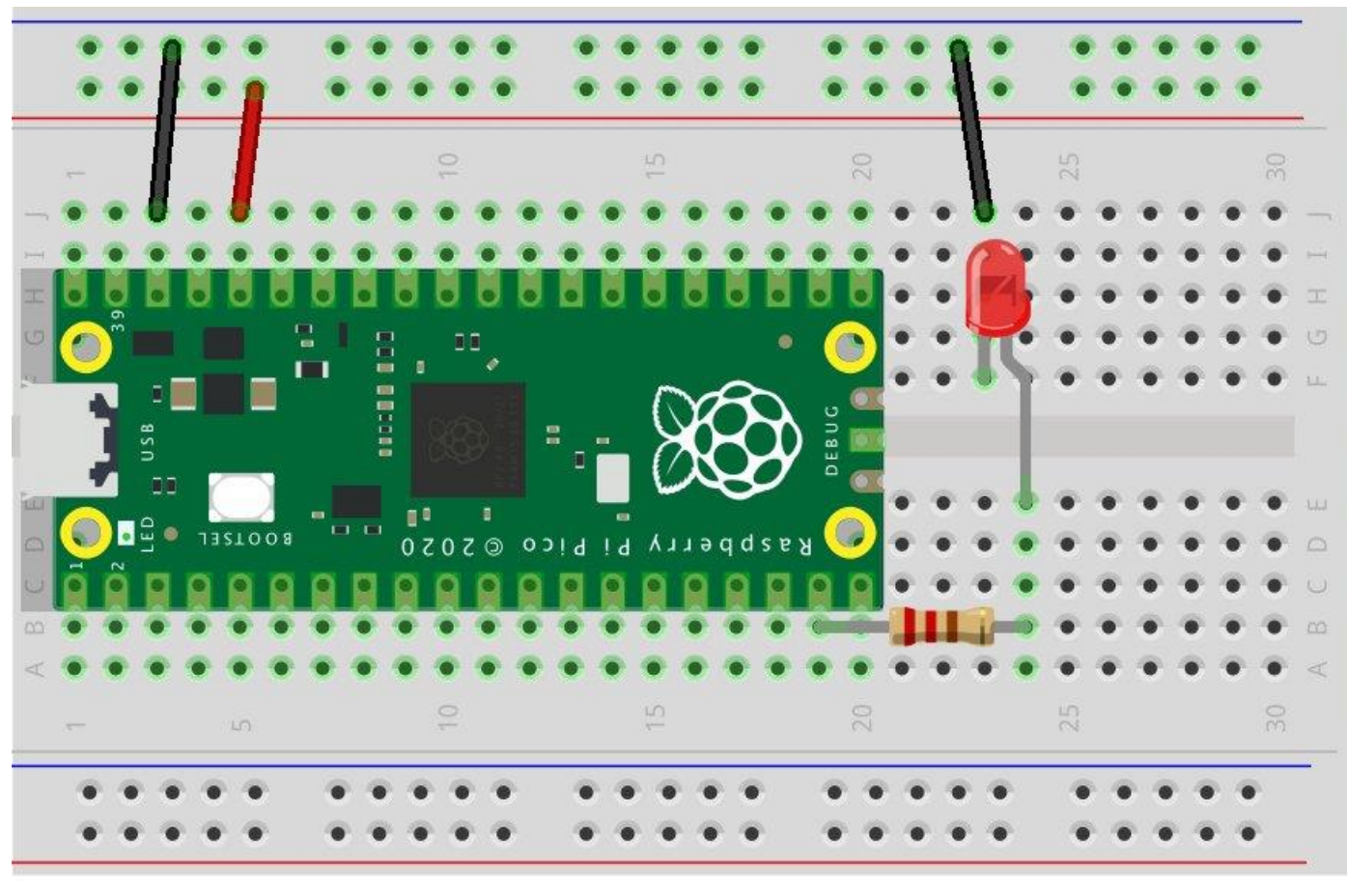

# fritzing

| Tâche N°17.    | Effectuez ce montage, la led étant sur le GP14                                |
|----------------|-------------------------------------------------------------------------------|
| Tâche N°18.    | Reprenez le programme de la led interne puis modifiez-le pour faire clignoter |
| la led port 14 |                                                                               |

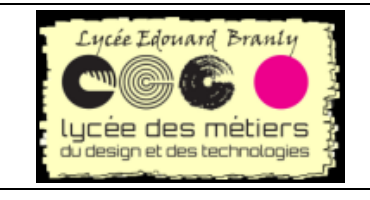

Premiers contacts avec la Raspberry PICO

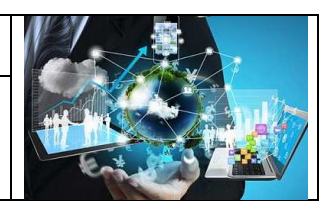

2. BP

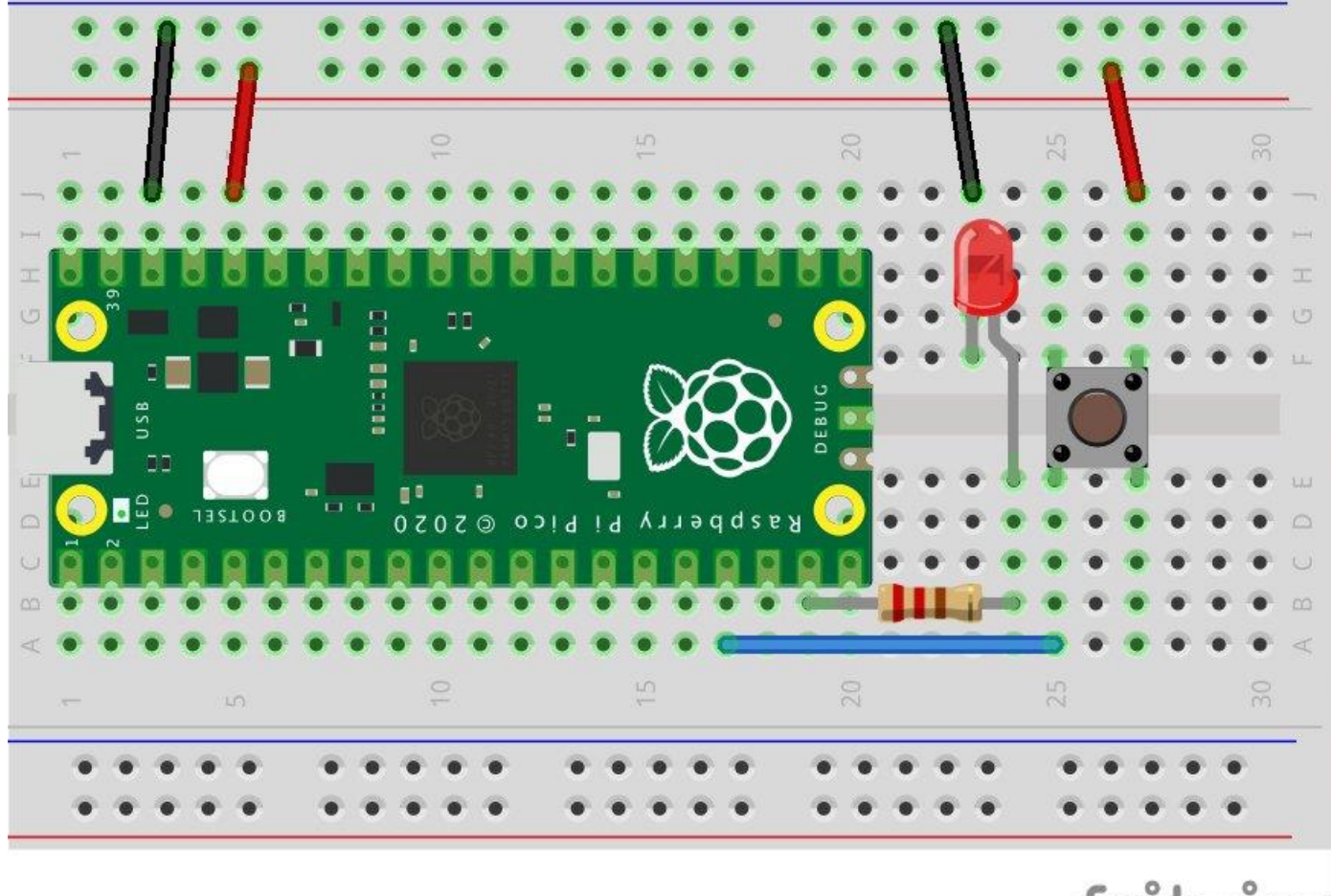

fritzing

Tâche N°19. Testez le code ci-dessous

import time
import board
import digitalio

button = digitalio.DigitalInOut(board.GP13)
button.switch\_to\_input(pull=digitalio.Pull.DOWN)

while True:
 print(button.value)
 time.sleep(0.5)

Tâche N°20.Expliquez ces lignesbutton = digitalio.DigitalInOut(board.GP13)button.switch\_to\_input(pull=digitalio.Pull.DOWN)

Tâche N°21.Modifiez le code pour afficher « bouton appuyé » ou « bouton non appuyé »avec un if

Raspberry;pico;python

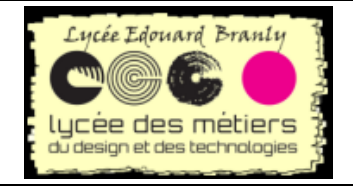

Premiers contacts avec la Raspberry PICO

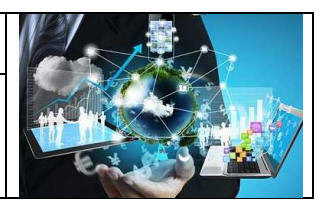

#### **3. Led et BP** Tâche N°22.

Ecrivez un code qui lorsque le BP est appuyé, allume la led

## VI. Exercice : Places de parking

#### 1. Cahier des charges

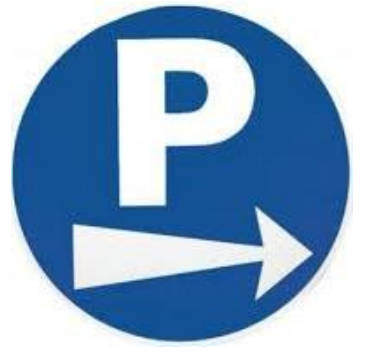

Le gérant d'un parking voudrait mettre en place un système permettant de prévenir les usagers lorsque le parking est complet : le feu vert indique des places libres et le feu rouge est allumé dans le cas contraire.

Un conducteur, désirant utiliser ce parking, arrive à l'entrée, les feux lui indiquent si c'est complet ou non. Ensuite pour entrer, il doit appuyer sur un bouton. De même pour sortir, il doit appuyer sur le bouton « sortie »

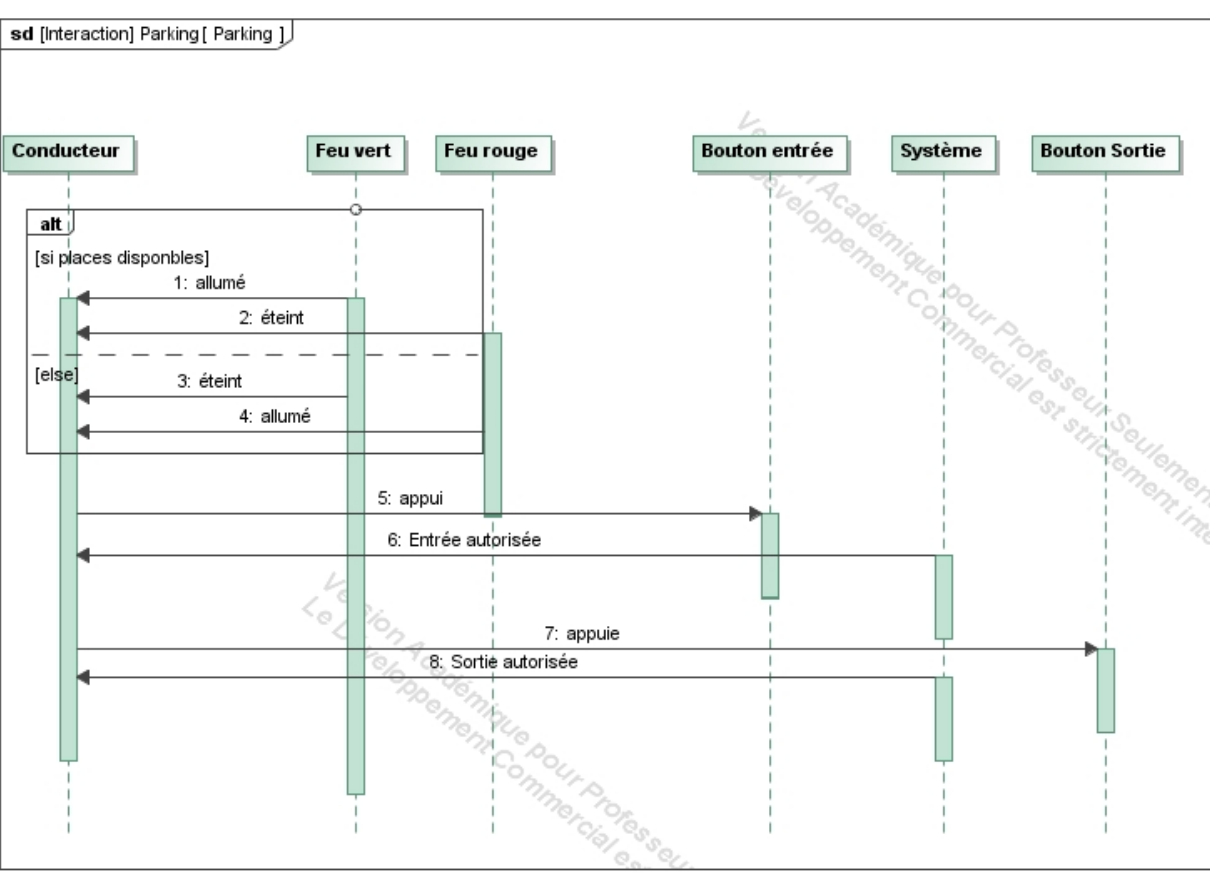

#### 2. A nous de jouer

Tâche N°23. Implémentez à l'aide de votre pico, ce système de parking